## English and/or Math classes w/Support FAQs

| Step 1- How do I know I need support     | Fall 2020         Student Ed Plan (SEP) Example |                               |   |                             |      |  |  |  |  |  |
|------------------------------------------|-------------------------------------------------|-------------------------------|---|-----------------------------|------|--|--|--|--|--|
| with my English and/or Math?             | ** ADD ** CHLD 039                              | Child Development-DS 1        | 3 | MJ Major / Certificate      | UC4I |  |  |  |  |  |
| The Otudent Educational Diam (OED) will  | ** ADD ** COMM 001                              | Fundamentals/Public Speaking  | 3 | GE GE / Grad                | UC1C |  |  |  |  |  |
| The Student Educational Plan (SEP) will  | ** ADD ** EDUC 050                              | Introduction to Teaching      | 3 | MJ Major / Certificate      |      |  |  |  |  |  |
| indicate if you need a support class for | ** ADD ** ENGL 001                              | College Reading & Composition | 4 | GE GE / Grad                | UC1A |  |  |  |  |  |
| English & Math.                          | Spring 2021                                     |                               |   |                             |      |  |  |  |  |  |
| See Example: No support for English.     | Spring 2021                                     |                               |   |                             |      |  |  |  |  |  |
| Support Needed for Math                  | ** ADD ** DRAM 001                              | Intro to the Theatre          | 3 | MJ Major / Certificate      | UC3A |  |  |  |  |  |
| Support Needed for Math.                 | ** ADD ** ENGL 002                              | Logic and Composition         | 3 | GE GE / Grad                | UC1B |  |  |  |  |  |
|                                          | * ADD ** MATH 010                               | Structure and Concepts 1      | 4 | MJ Major / Certificate      |      |  |  |  |  |  |
|                                          | * ADD ** MATH 310                               | Support-Struct. & Concepts 1  | 1 | <b>RQ Required Elective</b> |      |  |  |  |  |  |
|                                          | ** ADD ** POLS 005                              | Federal, State and Local Govt | 3 | GE GE / Grad                | UC4  |  |  |  |  |  |

Step 2- How to search for English and

or Math support classes?

Search for the English/Math classes as you normally would for other classes. Once class sections are displayed, pay attention to Course/Class Title and Letters in RED (see example below). Letters in RED will indicate if class sections include Support Class.

|                                                                                                    | the fir      | rst s ep ti | o success |        | Term | n displa | ayed: S      | Spring 20               | )20 - I                    | For specifi                    | c cour                        | se informatio | n click on the CF | RN #     |      |        |     |       |        |                   |       |
|----------------------------------------------------------------------------------------------------|--------------|-------------|-----------|--------|------|----------|--------------|-------------------------|----------------------------|--------------------------------|-------------------------------|---------------|-------------------|----------|------|--------|-----|-------|--------|-------------------|-------|
| MATH - I                                                                                                    | Mathen       | natic       | s         |        |      |          |              |                         |                            | _                              |                               |               |                   |          | _    |        |     | _     |        |                   |       |
| MATH 0 <sup>2</sup>                                                                                                    | 10 - Stru    | uctur       | e and     | Con    | cept | s 1 Le   | ecture       | and/or                  | Disc                       | ussion                         |                               |               |                   |          | Enro | llmen  | t   | Wait  | List   |                   |       |
| Status                                                                                                    | Crn          | Cred        | Mee       | ting 1 | lime |          |              |                         | D                          | ate                            | Loc                           | ation         |                   | City     | Сар  | Act R  | em  | Cap / | Act Re | m Instructor      | Weeks |
| WAITLIST                                                                                                    | <u>26787</u> | 4.0         | Т         | R      |      | 08:10    | 0am -        | 10:00a                  | m 0′                       | 1/13-05/2                      | 0 KA\                         | WEAH 203      |                   | Visalia  | 36   | 36     | 0   | 10    | 2      | 8 Myers, Meliss   | a 18  |
| WAITLIST                                                                                                    | <u>26790</u> | 4.0         | Т         | R      |      | 04:10    | 0pm -        | 06:00p                  | m 01                       | 1/13-05/2                      | 0 KA\                         | WEAH 203      |                   | Visalia  | 36   | 36     | 0   | 10    | 1      | 9 Vue, Ea         | 18    |
| OPEN                                                                                                    | <u>26890</u> | 4.0         | М         | W      |      | 12:10    | 0pm -        | 02:00p                  | m 01                       | 1/13-05/2                      | 0 KA\                         | WEAH 203      |                   | Visalia  | 36   | 31     | 5   | 10    | 0      | 10 Harper, Vineta | a 18  |
| MATH 0 <sup>°</sup>                                                                                                    | 10 - Stru    | uctur       | e and     | Con    | cept | is 1 Le  | ecture/      | /Discus                 | sion                       | w/ Supp                        | ort                           |               |                   |          | Enro | llmen  | t   | Wait  | List   |                   |       |
| Status                                                                                                    | Crn          | Cred        | Mee       | ting 1 | Time |          |              |                         | D                          | ate                            | Loc                           | ation         |                   | City     | Сар  | Act R  | em  | Cap / | Act Re | m Instructor      | Weeks |
| OPEN                                                                                                    | <u>26699</u> | 4.0         | Т         | R      |      | 11:10    | 0am -        | 01:00p                  | m 0′                       | 1/13-05/2                      | 0 Tula                        | are Center E  | Building B B12    | 5 Tulare | 40   | 24     | 16  | 0     | 0      | 0 Koop, Ronald    | 18    |
| CLOSED                                                                                                    | <u>26786</u> | 4.0         | М         | W      |      | 09:1     | 0am -        | 11:00a                  | m 0′                       | 1/13-05/2                      | 0 KA                          | WEAH 203      |                   | Visalia  | 36   | 36     | 0   | 0     | 0      | 0 Myers, Meliss   | a 18  |
| Cancelled                                                                                                    | <u>26788</u> | 4.0         | М         | W      |      | 05:10    | 0pm -        | 07:00p                  | m 01                       | 1/13-05/2                      | 0 TBA                         | 4             |                   | TBA      | 36   | 0      | 36  | 0     | 0      | 0 Staff           | 18    |
| OPEN                                                                                                    | <u>26789</u> | 4.0         | Т         | R      |      | 01:10    | 0pm -        | 03:00p                  | m 0'                       | 1/13-05/2                      | 0 KA\                         | WEAH 203      |                   | Visalia  | 36   | 28     | 8   | 0     | 0      | 0 Harper, Vineta  | a 18  |
| CRN#<br>Once you have selected day and time for English/Math under the section<br>of " <u>Lecture/Discussion w/Support</u> " CLICK on the BLUE CRN (5-digit<br>number). A Pop Up Box will come up (see picture below), scroll<br>down, within the pop up box, you will find "SECTION COREQUISITES:"<br>WRITE THE 5-DIGIT CRN NUMBER. THIS WILL BE THE CRN NUM-<br>BER FOR THE ASSIGNED SUPPORT CLASS. |              |             |           |        |      |          |              |                         |                            |                                |                               |               |                   |          |      |        |     |       |        |                   |       |
|                                                                                                    |              |             |           |        |      |          | Sect<br>13-E | tion In<br>DEC-2<br>MAT | form<br>019<br><b>- 01</b> | ation as<br>10:12:3<br>0 Struc | s of<br>6 AM<br>s <b>ture</b> | and Conc      | cepts 1           |          |      | Area N | lap |       | •      |                   |       |

CRN# FOR MATH LECTURE CLASS CRN: 26699

- Instructor: Koop, Ronald
  - Section Corequisites: 26756 CRN# FOR MATH SUPPORT Bldg/Room: TCCB B125 Tulare Center Building B
- Tulare College Center

IMPORTANT:USE CRN# TO GET THE DAY/TIME FOR THE SUPPORT CLASS. MAKE SURE LECTURE AND SUPPORT **CLASSES DO NOT CON-**FLICT WITH OTHER CLASSES.

SEE BACK SIDE ON HOW TO SEARCH FOR A CLASS USING CRN#

## How to Search for Support Class Using CRN# (5-DIGIT COURSE

| 3-DEC-2019 10:                                                                                      | on as of<br>12:36 AM                                                                                                    | Area Map                                                                                                    |                                                                                                    |
|----------------------------------------------------------------------------------------------------|----------------------------------------------------------------------------------------------------|----------------------------------------------------------------------------------------------------|----------------------------------------------------------------------------------------------------|
| MATH 010 S     All Classes 6                                                                        | tructure and Concepts 1                                                                                                    |                                                                                                    |                                                                                                    |
| <ul> <li>CRN: 26699</li> </ul>                                                                      | CRN# FOR MATH                                                                                                    | LECTURE CLASS                                                                                                    |                                                                                                    |
| <ul> <li>Instructor: Ke</li> <li>Section Core</li> <li>Bldg/Room:</li> <li>Tulare Colleg</li> </ul> | <u>iquisites: 26756</u> ← CRN#<br>CCB B125 <i>Tulare Center E</i><br>ge Center<br>Meeting Time                                                                    | EFOR MATH SUPPORT                                                                                                    | IMPORTANT:USE CRN#<br>TO GET THE DAY/TIME<br>FOR THE SUPPORT                                                                                                    |
|                                                                                                    | R     11:10am - 01:00pm 01/1       Seating Availability       Capacity     Taken       40     24                                                                  | 3/20 05/20/20<br>ilable<br>16                                                                                                | Math/Engl LECTURE AND<br>SUPPORT CLASS DO<br>NOT CONFLICT WITH<br>OTHER CLASSES                                                                                                    |
|                                                                                                    | Summer 2019<br>Summer 2019<br>Select Term                                                                                                    | elect Applicable Term <sup>36</sup>                                                                                          | e select a term from the menu to the left and pre                                                                                                    |
|                                                                                                    | NOTE:Select multiple su                                                                                                    | bjects while holding down Ctrl or S                                                                                          | Shift key.                                                                                                    |
| ;<br>by <b>Subject</b> :                                                                            | AJ Administration of Justice<br>ANTH Anthropology<br>ARCH Architecture<br>ART Art                                                                                 | bjects while holding down Ctrl or S<br>by Instructor:                                                                        | <pre>shift key.</pre>                                                                                                    |
| ;<br>by <b>Subject</b> :                                                                            | AJ Administration of Justice<br>ANTH Anthropology<br>ARCH Architecture<br>ART Art<br>ASCI Animal Science<br>ASL American Sian Language                            | bjects while holding down Ctrl or S<br>by Instructor:<br>by Start Time:                                                      | shift key.                                                                                                    |
| ;<br>by <b>Subject:</b><br>by <b>Course Number:</b>                                                 | AJ Administration of Justice<br>ANTH Anthropology<br>ARCH Architecture<br>ART Art<br>ASCI Animal Science<br>ASL American Sion Lanouage                            | bjects while holding down Ctrl or S<br>by Instructor:<br>by Start Time:                                                      | Shift key.       Abee, Charles M       Abend, Richard Olgierd       Aboytes, Lourdes       Hour       Minute       am v       11 v     00 v                                                                                                    |
| ;<br>by <b>Subject</b> :<br>by <b>Course Number</b> :<br>by <b>CRN</b> :                            | AJ Administration of Justice<br>ANTH Anthropology<br>ARCH Architecture<br>ART Art<br>ASCI Animal Science<br>ASL American Sion Language                            | bjects while holding down Ctrl or S<br>by Instructor:<br>by Start Time:                                                      | Shift key.         Abee, Charles M         Abeed, Charles M         Abend, Richard Olgierd         Aboytes, Lourdes         Hour       Minute         05 ▼       00 ▼         11 ▼       00 ▼         Mon Tues Wed Thur Fri Sat Sun                    |
| ;<br>by Subject:<br>by Course Number:<br>by CRN:<br>by Title:<br>by Part-of-Term:                   | AJ Administration of Justice<br>ANTH Anthropology<br>ARCH Architecture<br>ART Art<br>ASCI Animal Science<br>ASL American Sian Lanauaae<br>26756 Enter the CRN#    | bjects while holding down Ctrl or S<br>by Instructor:<br>by Start Time:<br>for SUPPORT CLASS<br>by Open Classes Only         | Shift key.         Abee, Charles M         Aberd, Richard Olgierd         Aboytes, Lourdes         Hour         Minute         am •         11 •         00 •         pm •         Mon Tues Wed Thur Fri Sat Sun         y:         Yes:         No: • |
| ;<br>by Subject:<br>by Course Number:<br>by CRN:<br>by Title:<br>by Part-of-Term:<br>by Location:   | AJ Administration of Justice<br>ANTH Anthropology<br>ARCH Architecture<br>ART Art<br>ASCI Animal Science<br>ASL American Sian Lanouade<br>26756<br>Enter the CRN# | bjects while holding down Ctrl or S<br>by Instructor:<br>by Start Time:<br>for SUPPORT CLASS<br>by Open Classes Only<br>Sear | shift key.                                                                                                    |

Term displayed: Spring 2020 - For specific course information click on the CRN #

| MATH                                                                   | MATH - Mathematics |      |         |           |         |             |                      |                 |        |         |       |      |         |              |       |
|------------------------------------------------------------------------|--------------------|------|---------|-----------|---------|-------------|----------------------|-----------------|--------|---------|-------|------|---------|--------------|-------|
| MATH 310 - Support-Struct. & Concepts 1 Support for Lecture/Discussion |                    |      |         |           |         |             |                      |                 |        | Enrollm | ent   | Wait | List    |              |       |
| Status                                                                 | Crn                | Cred | Meeting | Time      |         | Date        | Location             |                 | City   | Cap Ac  | t Rem | Сар  | Act Rem | Instructor   | Weeks |
| OPEN                                                                   | 26756              | 1.0  | Т       | 10:10am - | 11:00am | 01/13-05/20 | <b>Tulare</b> Center | Building B B125 | Tulare | 40 24   | 4 16  | 0    | 0 0     | Koop, Ronald | 18    |

Reminder to write down days and times for Math/English Lecture class AND Support Classes.

Both CRN numbers will be needed to ADD classes in Banner Web (see tutorial video and/or Registration Guidelines on how Add classes on Banner Web)